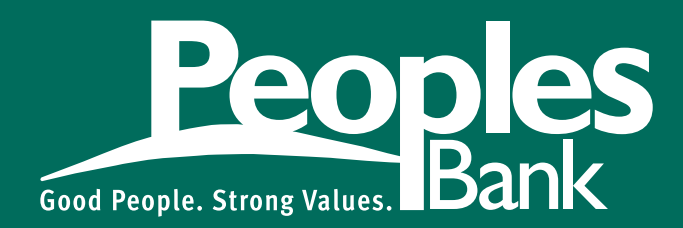

# Mobile Banking at your fingertips

Cuba | Steelville | Sullivan | Bourbon

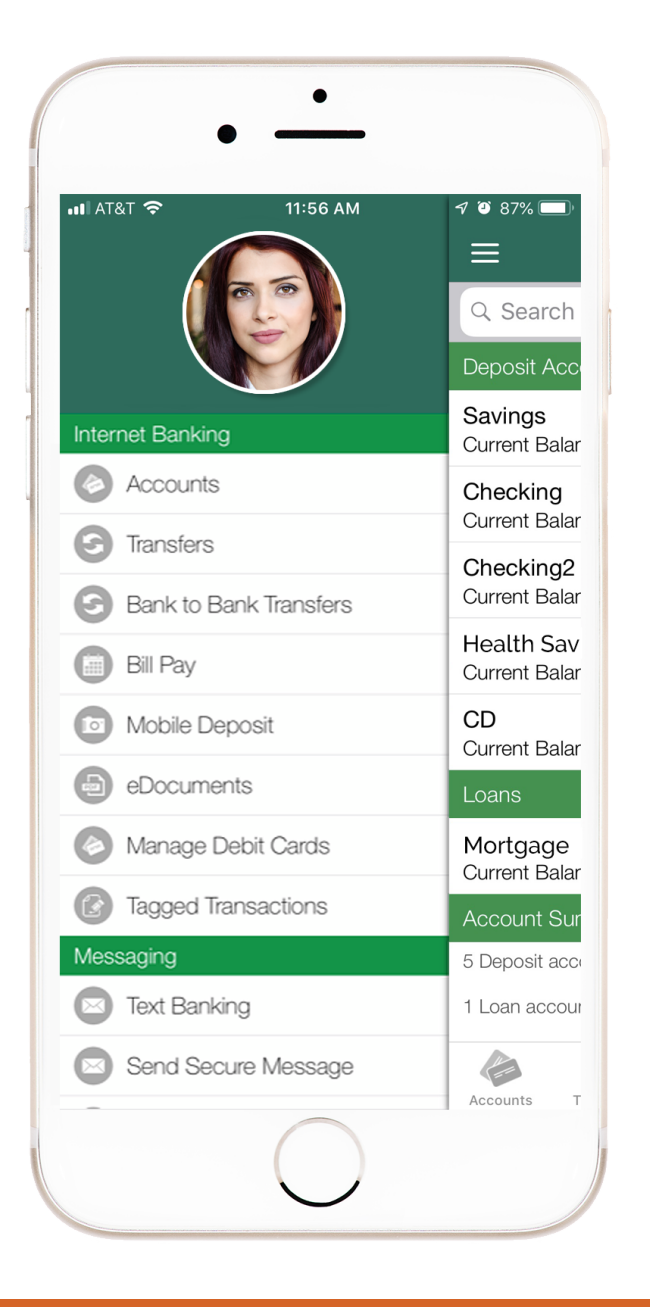

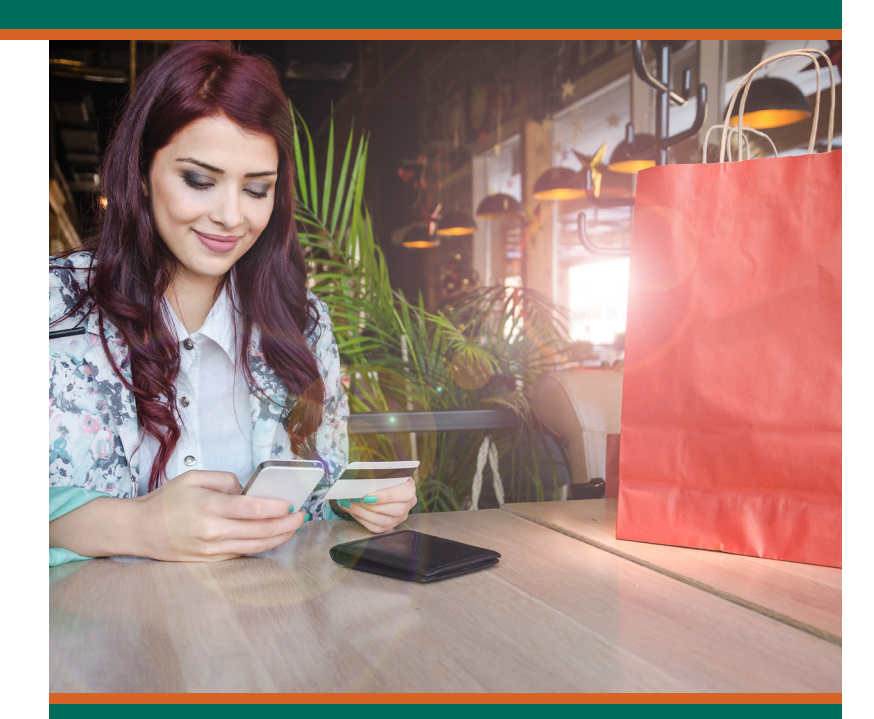

Convenient banking with our Peoples Bank Mobile app from wherever you are!

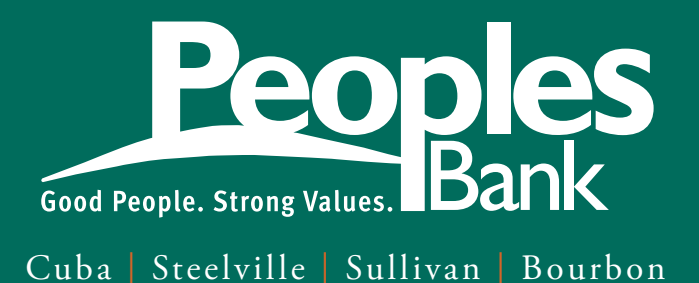

## HOW DO I GET ON THE APP?

Simply scan this QR code with your iPhone camera, use your QR Scanner app, or search "Peoplesbk MO" in your app/play store to get started.

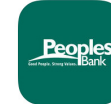

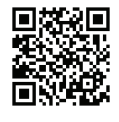

#### **HOW DO I ENROLL?**

Open our mobile banking app and tap on the upper left menu icon. Select "Enroll" and then select "Click Here" to sign up for Mobile /Online Banking". Complete and submit the application to receive your log in credentials.

## **TRANSFERS**

Move funds between your deposit accounts or make your loan payments.

- Tap Transfer
- Select To and From accounts
- Enter transfer amount

#### **BILL PAY**

Pay any bill, it's easier and cheaper than writing and mailing paper checks. You can even pay your landlord, babysitter, friend or relative! Follow these simple steps to get started today!

- Tap Bill Pay
- Manage Payees add or edit
- Pay a Person Payment Options
  - Electronic Direct Deposit
  - Electronic Email or Text Verification
  - By Check

## **MOBILE DEPOSIT**

We understand the importance of convenience, so we make it easy for you to deposit your checks from anywhere with mobile deposit! Just snap and deposit, it's that simple!

- Endorse your check. Sign your name, and then write, "For mobile deposit only, Peoples Bank"
- Tap on Mobile Deposit, then tap on Deposit Checks
- Select your account number, enter the check amount, and take pictures and follow the promps as directed
- Hold this check for 14 days, then write VOID on it and shred it

# **eDOCUMENTS**

Improve security and reduce clutter! No one can access your account information from your mail or recycling when you receive your statements electronically. You also receive them 3-4 days sooner!

- Tap on eDocs to enroll
- 18 months of statements available anywhere you have access to Peoples Mobile Banking

## **TEXT BANKING**

If you want to be notified if your balance falls below a certain dollar amount or when a certain transaction clears, then check out our Text Banking option and set up Alerts. We can text you that and more!

- Set up Two-Way Banking
- Text BAL or HIST to 39257 for balances and transactions

## QUICK ACCESS YOUR BALANCE

Access deposit balances without logging in.

- Log in to app and click on Settings to set up
- Click on Quick Access on the login screen

# MANAGE DEBIT CARDS

- Shut down lost or stolen cards immediately
- Send us a travel note with your travel dates and destinations

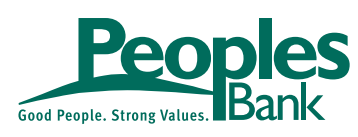

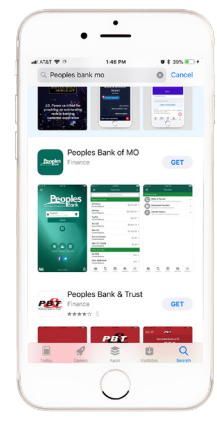